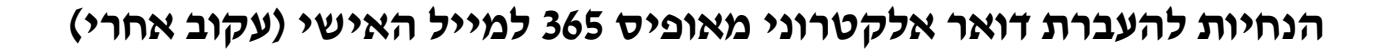

על מנת להתחיל עלייך להיכנס לגוגל ולחפש בניסה לאופיס 365

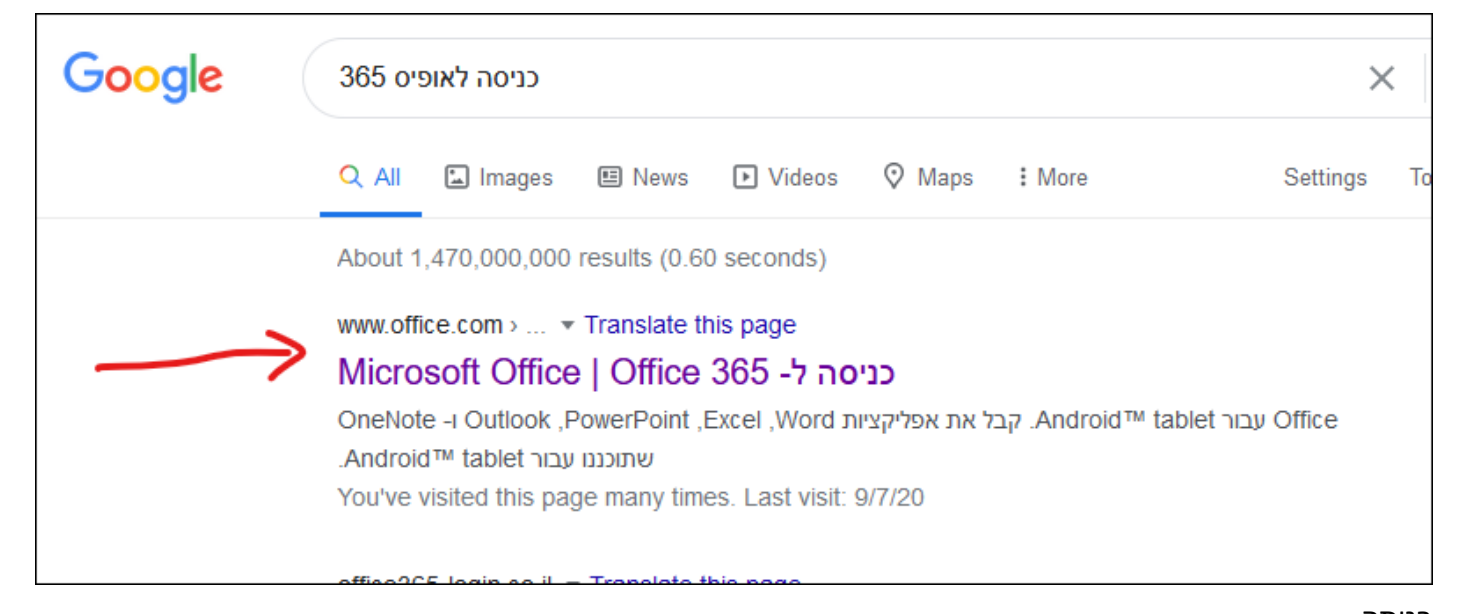

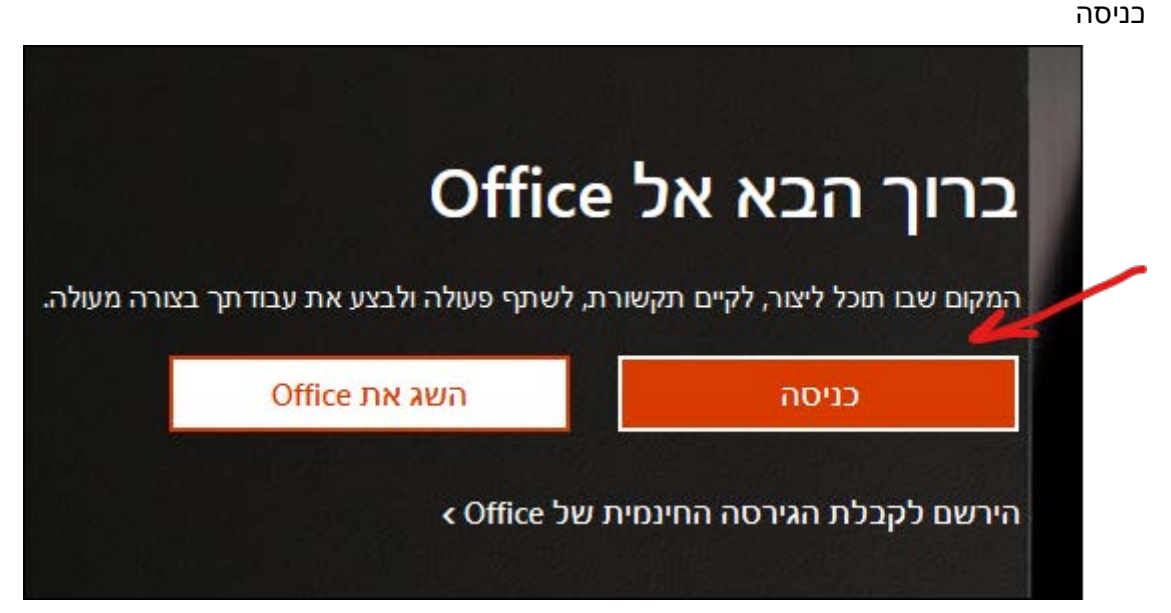

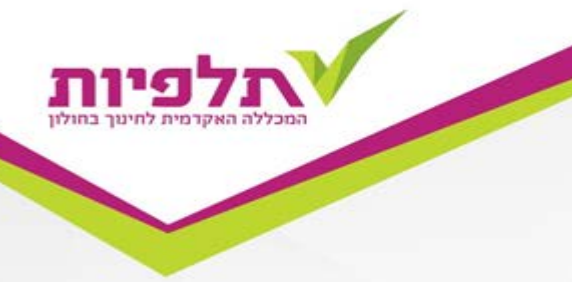

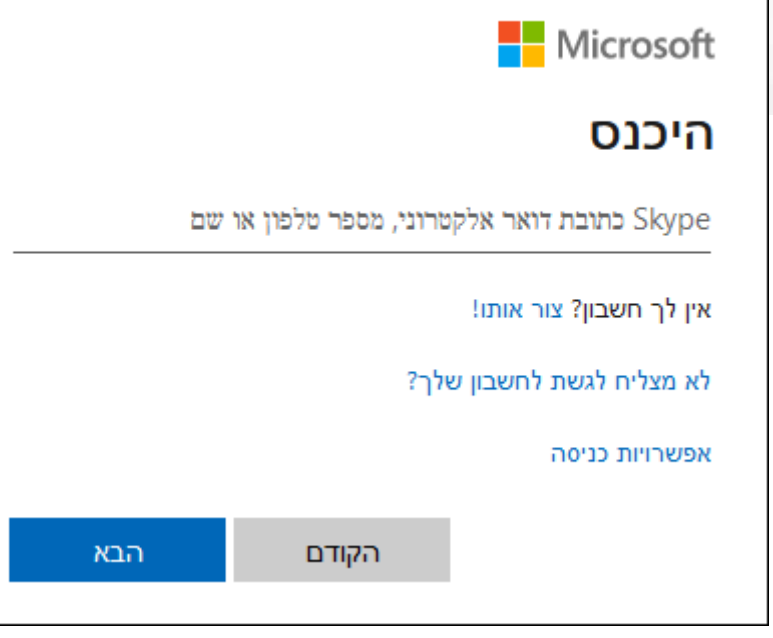

להכניס בתובת מלאה בולל סיומת (לדוגמא) talpiot@talpiot.ac.il

ואח"ב את הסיסמא והיבנס

מימין יש ללחוץ על סמן האוטלוק

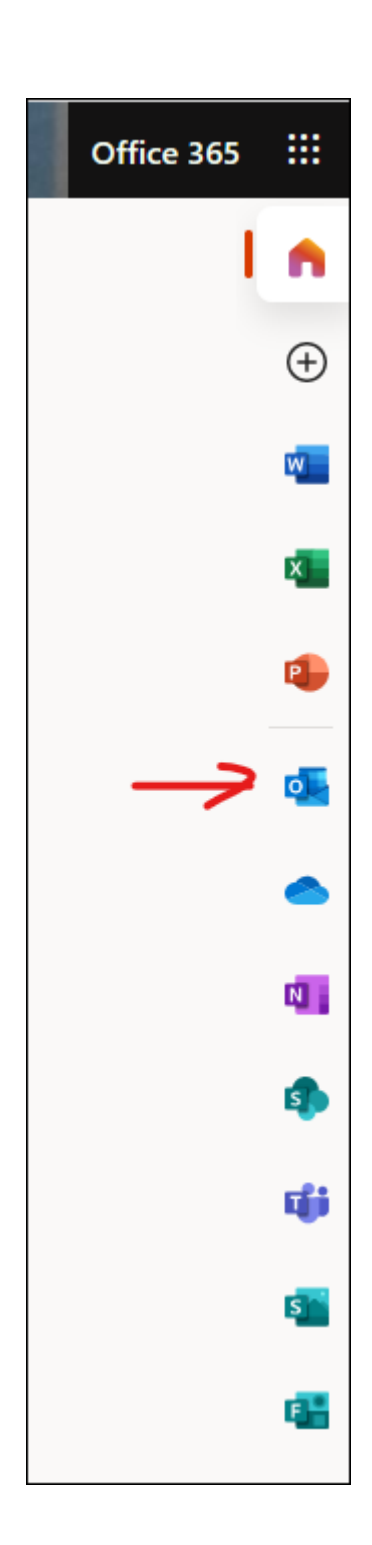

ללחוץ על גלגל השיניים משמאל

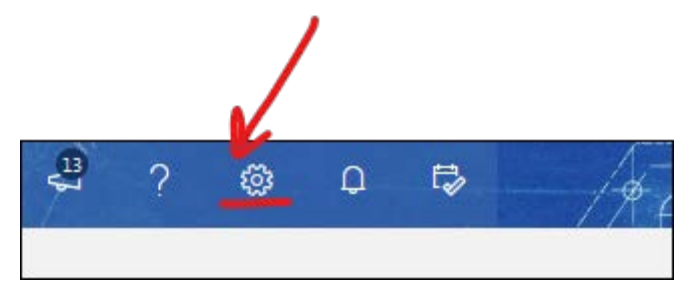

## Outlook הצג את כל הגדרות

| ×        | הגדרות                     |
|----------|----------------------------|
|          | Outlook חפש בהגדרות ס      |
|          |                            |
|          | הצג הכל                    |
|          | מצב כהה 🕕                  |
|          | 🛈 תיבת דואר נכנס ממוקדת    |
|          | () צפיפות תצוגה            |
| тлю      | מלא בינוני                 |
|          | 🕕 תצוגת שיחה               |
| ק העליון | ההודעות החדשות ביותר בחל   |
| ק התחתון | ההודעות החדשות ביותר בחל 🧿 |
|          | С сבוי                     |
|          | חלונית קריאה               |
|          | הצג משמאל 🧿                |
|          | הצג בחלק התחתון 🔘          |
|          | הסתר 🔾                     |
|          | 🛿 Outlook הצג את כל הגדרות |
|          |                            |

המכללה

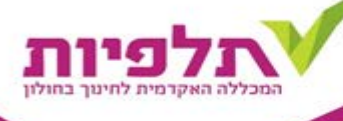

## ובחלון הזה לבחור העברה

| פריסה                                                                                                    | פריסה                                          | הגדרות             |
|----------------------------------------------------------------------------------------------------|------------------------------------------------|--------------------|
| חיכת דואר נרנם מחוהדם                                                                                                    | חיבור הודעות ושליחת<br>תשובות                  | פש הגדרות 🔎        |
| יז בירי זאר ב-ביס פופורקריז.<br>האם ברצונך ש- Outlook ימיין את הדואר האלקטרוני שלך כדי לעזור לך להתמקד בדברים החשובים ביותר? | קבצים מצורפים                                  | 🖏 כללי             |
| סיין הודעות ל'ממוקד' ו'אחר'                                                                                                  | כללים                                          | דואר 🖾             |
| אל תמיין את ההודעות שלי 🔘                                                                                                    | ניקוי                                          | לוח שנה 🛅          |
|                                                                                                    | דואר זבל                                       | אנשים <sup>Q</sup> |
| גובה הודעה                                                                                                    | התאמה אישיונ של פעולות<br>סנכנו דואר אלהנוכונו | הצג הגדרות מהירות  |
| בחר את הגובה של כל הודעה ברשימת ההודעות.                                                                                     | טנפול בהודעות                                  |                    |
| ס מלא                                                                                                    | עברה                                           |                    |
|                                                                                                    | תשובות אוטומטיות                               | •                  |
|                                                                                                    | פריטי מדיניות שמירה                            |                    |
| ארגון הודעות                                                                                                    | קבוצות                                         |                    |
| כיצד ברצונך לארגן את ההודעות שלך?                                                                                            |                                                |                    |
| הצג דואר אלקטרוני המקובץ לפי שיחה 💽                                                                                          |                                                |                    |
| רצג דואר אלקטרוני כהודעות בודדות 🔘 הצג דואר אלקטרוני כהודעות בודדות                                                          |                                                |                    |
| כיצו בוצון לווציג ווועות בשיחות שק :<br>ההודעות החדשות ביותר בחלק העליון                                                     |                                                |                    |

## בלשונית העברה יש לסמן וי במקום המתאים ולמלא את המייל הפרטי שאליו רוצים להעביר את המיילים

| העברה                                              | פריסה                         | הגדרות               |
|----------------------------------------------------|-------------------------------|----------------------|
| באפשרותך להעביר את הדואר האלקטרוני שלך לחשבון אחר. | חיבור הודעות ושליחת<br>תשובות | אפש הגדרות 🔎         |
| הפוך העברה לנמענים לזמינה 🧹                        | קבצים מצורפים                 | في درد،              |
| העבר את הדואר האלקטרוני שלי אל:                    | כללים                         | דואר 🖾               |
| הזן כתובת דואר אלקטרוני                            | ניקוי                         | לוח שנה 🛅            |
| שמור עותק של הודעות שהועברו לנמענים                | דואר זבל                      | אנשים פ <sup>9</sup> |
|                                                    | התאמה אישית של פעולות         | הצג הגדרות מהירות    |
|                                                    | סנכרן דואר אלקטרוני           |                      |
|                                                    | טיפול בהודעות                 |                      |
|                                                    | העברה                         |                      |
|                                                    | תשובות אוטומטיות              |                      |
|                                                    | פריטי מדיניות שמירה           |                      |
|                                                    | קבוצות                        |                      |

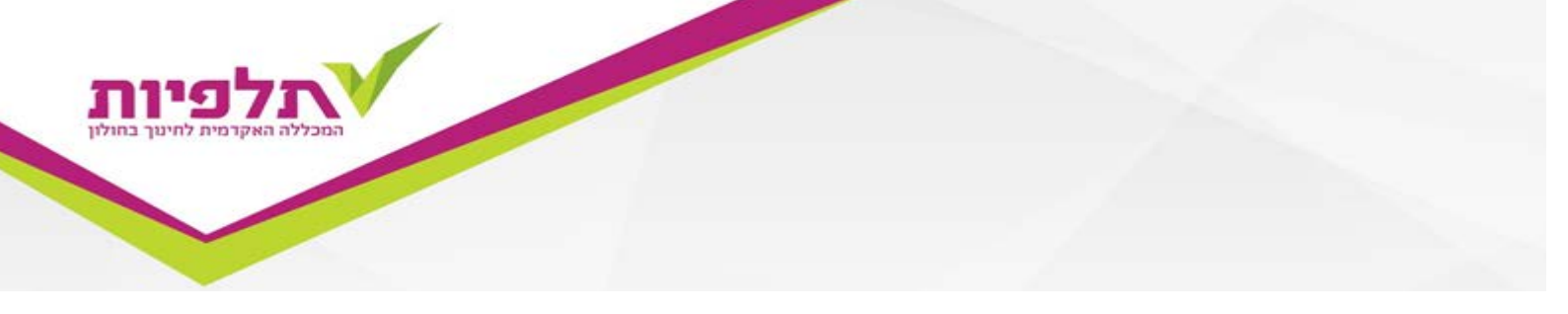

לא לשכוח ללחוץ בסיום על שמור משמאל למטה

| מחק | שמור |
|-----|------|
|     |      |

לידיעת המרצים: על כל מרצה שקיבל מייל של תלפיות באופיס 365, לדווח על כך לגב' ציפי בקר, ולהגדיר עקוב אחרי למייל הפרטי (אם אינו מעוניין להשתמש במייל של תלפיות).